# راهنمای تصویری کانفینگ مودم (D-Link wireless G ADSL2+4 Port Router) DSL2640U

تهیه کنندگان :نرگس نژادفلاح – هدی سعدونی

اداره ديتا استان البرز

## مهر 91

**استاد راهنما:** مهندس روح اله آب نیکی

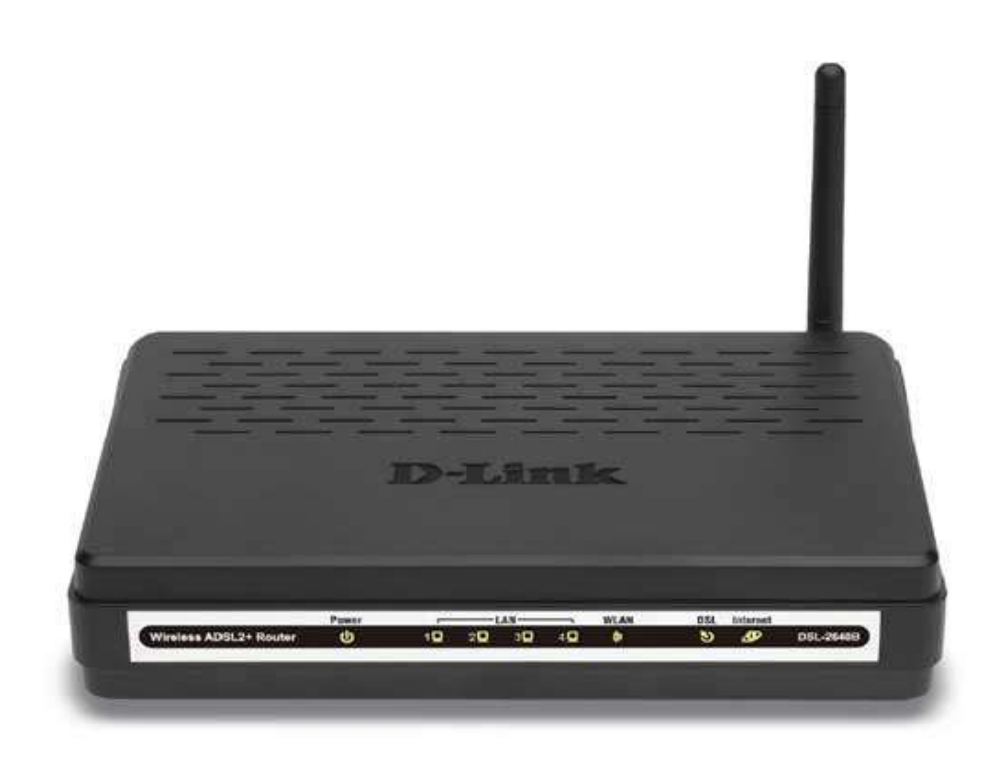

- بعداز متصل کردن مودم به رایانه و روشن کردن آن ابتدا مرورگر اینترنتی خودرا اجرا و IPآدرس(http://192.168.1.1)را در آدرس بار مرورگر خود وارد کنید سپس کلید enterرا فشار دهید
  - user "و" password:admin" و" 2. در این مرحله برای وارد شدن به تنظیمات مودم "name:admin" و" 2.

| tellip / generation of the second of the second second s | 105 Williams internet Ceptural      |                                       |                    |
|----------------------------------------------------------------------------------------------------|-------------------------------------|---------------------------------------|--------------------|
| - E http://292.105.1.1/                                                                                                    |                                     | X X X Service Servit                  | 121                |
| 2.2 Text Personal Table Table                                                                                                    | di 🕫 - 🔄 Mail 😳 My Takool 😳 Anumera |                                       |                    |
| r 🔌 🔾 Corvecting                                                                                                    |                                     | <u>⊜</u> •⊡ - ⊕•⊙Pe                   | er • 🔘 Fools •     |
|                                                                                                    | Connect 10:192,168,1,1              | a a a a a a a a a a a a a a a a a a a |                    |
| Website Found. Waiting for reply                                                                                                    | 100                                 | NING STREET                           | 1,100% -           |
| Start Chttp://go.mkrosoft.c.                                                                                                    |                                     | 백 🤻                                   | ALL REAL PROPERTY. |

3. صفحه اولیه ی مودم به شکل زیر ظاهر می شود. دراین صفحه برای تنظیمات مودم روی گزینه ی"Advance setup"کلیک کنید

| ADSL 2+ Router - Window     | vs Internet Explorer             |         |                            |                       |                                                                                                    | 18              | 6 🛛      |
|-----------------------------|----------------------------------|---------|----------------------------|-----------------------|----------------------------------------------------------------------------------------------------|-----------------|----------|
| - D Mtp://192.160           | 5.1-1 <i>1</i>                   |         |                            |                       | · · · · · · · · · · · · · · · · · · ·                                                                          |                 | P+       |
| File Edit Vew Favoritan 1   | Tools Help<br>Q.* Web Searc      | h - D   | Bookmarks + 175ettings+    | Upgrade Your Toollian |                                                                                                    | · QAnavers ·    | ы        |
| 😭 🏟 🌈 ADSL 2+ Router        |                                  |         |                            |                       | <u>⊜</u> •⊜:⊕:                                                                                                 | • 📄 Page • 🍈 Te | oois - " |
| D-Link                      |                                  |         |                            |                       |                                                                                                    |                 | _        |
| Device Info                 | Device Info                      |         |                            |                       |                                                                                                    |                 |          |
| Advanced Setup              | Board10:                         | DSL-26  | 400                        |                       |                                                                                                    |                 |          |
| WAN                         | Software Version:                | NE:2.0  | 1                          |                       |                                                                                                    |                 |          |
| LAN                         | Bootloader (CFF) Version:        | 1.0.37- | 12.1                       |                       |                                                                                                    |                 |          |
| NAT                         | Reinise Date:                    | Son No  | c 8 14:39:40 CST 2009      |                       |                                                                                                    |                 |          |
| Security<br>Demoted Control | Wireless Driver Version:         | 4,174.6 | 4.19,cpe1.0ad              |                       |                                                                                                    |                 |          |
| Quality of Service          | This information reflects the o  | unent e | atus of your DSL connect   | on.                   |                                                                                                    |                 |          |
| DNS                         | Line Rate - Upstream (Khp        | nd:     | 335                        |                       |                                                                                                    |                 |          |
| DSL                         | Line Rate - Downstream (         | Khips): | 2047                       |                       |                                                                                                    |                 |          |
| PPTP                        | LAN IPv4 Address:                |         | 192.168.1.1                |                       |                                                                                                    |                 |          |
| Interface Group             | MAC Address:                     |         | tc-75-16-d5-14-08          |                       |                                                                                                    |                 |          |
| IPSec                       | Default Gabeway:                 |         | and a second second second |                       |                                                                                                    |                 |          |
| Certificate                 | Primary DNS Server:              |         | 192,168.1.1                |                       |                                                                                                    |                 |          |
| Wireless                    | Secondary DHS Server:            |         | 192.168.1.1                |                       |                                                                                                    |                 |          |
| Diagnostics<br>Management   |                                  |         |                            |                       |                                                                                                    |                 |          |
|                             |                                  |         |                            |                       |                                                                                                    |                 |          |
|                             |                                  |         |                            |                       |                                                                                                    |                 |          |
|                             |                                  |         |                            |                       |                                                                                                    |                 |          |
| 80 M.                       |                                  | Rec     | annehd 1624x768 pixels. H  | ph Cosimilé Situs     | 🔓 😋 Internet                                                                                                   | <b>100</b>      |          |
| Austant Govern              | releval (da). 👘 D-lask G-fail-20 | 64000   | AUSIZ+ ROUTH - N           | (                     | and a second second second second second second second second second second second second second second second |                 | 0.00204  |

4. روی بعداز کلیک بر روی گزینه "Advance setup" صفحه به شکل زیر ظاهر می شود. روی گزینه ی "WAN" کلیک کنید

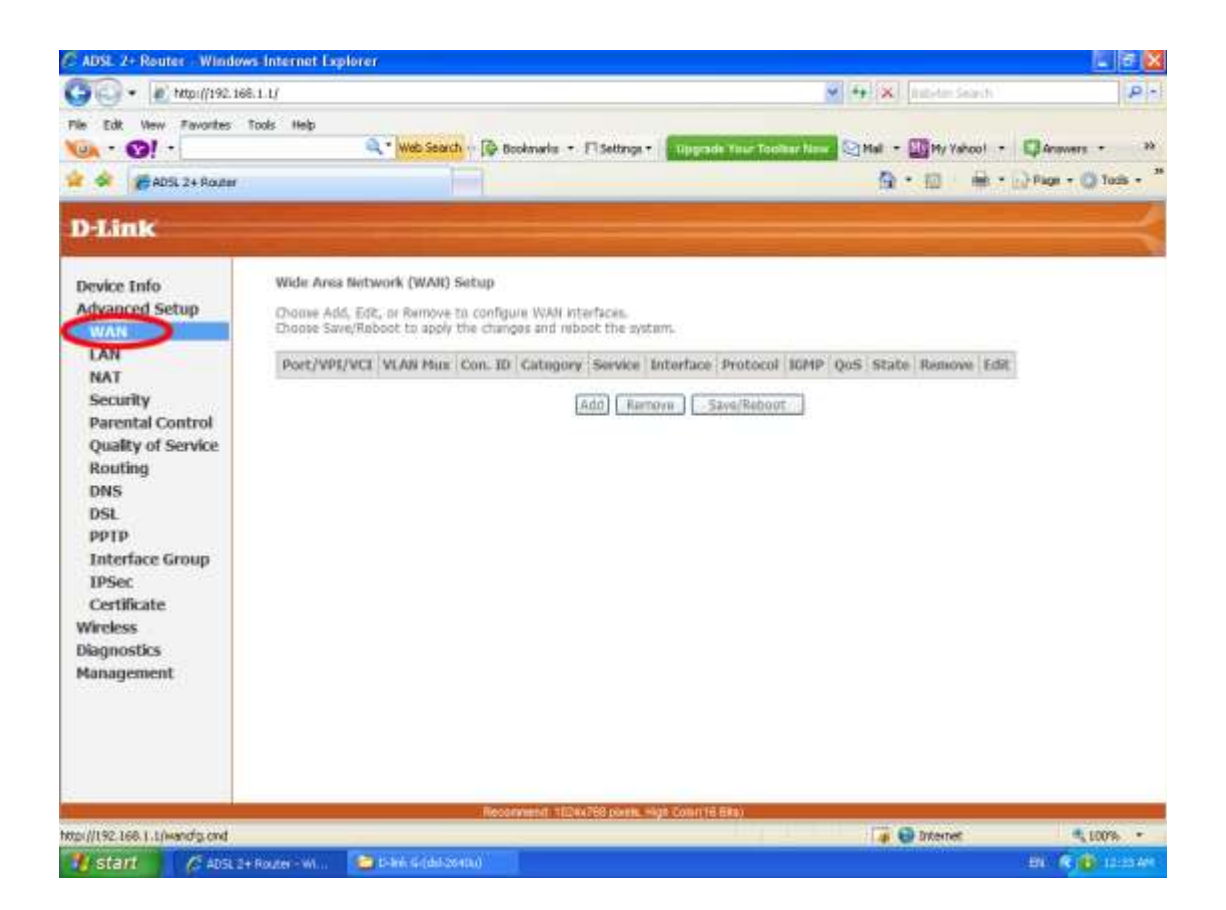

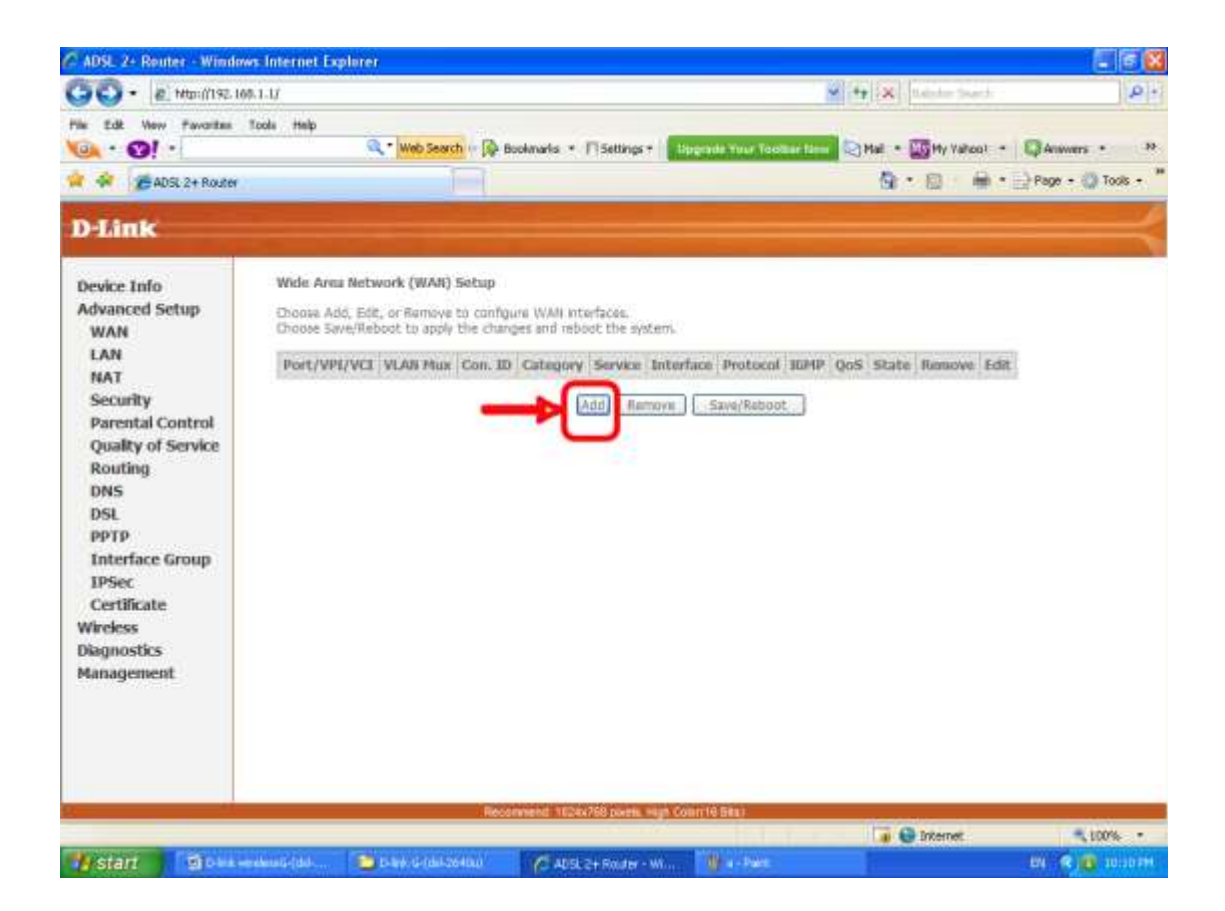

#### 5. به ترتيب VPIوVCIرا 0و35 تعيين مي كنيم.

| - E http://192.168.1.1/                                                                                                   |                                                                                                    | 🖌 🕂 🔀 🕅                                                                                                    | 9-                                                    |
|----------------------------------------------------------------------------------------------------|----------------------------------------------------------------------------------------------------|----------------------------------------------------------------------------------------------------|-------------------------------------------------------|
| in Edit Vew Pavoritas Tools<br>ADSL 2+ Router<br>DEMITIK                                                                  | Help                                                                                                    | Q•⊡ ÷ ÷ ·                                                                                                    | ) Page + () Tools + <sup>1</sup>                      |
| Device Info<br>Quick Setup<br>Advanced Setup<br>Wireless<br>Diagnostics<br>Management<br>Fin<br>Set<br>Bill<br>Management | ack Setup a Quak Setup will gude you through the steps necessary M PVC Coofiguration a Port Stantfar (PORT) Virtual Path Identifier (VPI) and V ange VPI and VCI numbers unless your ISP instructs you of NRT; [0-3]  P1 [0-255]  p2 ti [32-65535]  35 able Quality Of Service abling Quality Of Service abling Quality Of Service able Quality Of Service able Quality Of Service able Quality Of Service bill Enable Quality Of Service able Quality Of Service bill Enable Quality Of Service bill Enable Qua | to configure your DSL Router.<br>strue (Dumme) Identifier (VCD) are needed for setting up the AT<br>her/vee.<br>esses of applications. Nowever, onch QOS also consumes wyform<br>mood Setup/Quality of Service to assgr: prosities for the ap-<br>net enable QoS function simultaneously in Advanced Setup/Q | H PVC. Do not<br>resources,<br>sizabos.<br>gaality of |
|                                                                                                    | NECONSTRUCT TAUKA / SO DARTS                                                                                                    | composition and a                                                                                                    |                                                       |

تنظیمات را به صورتی که در شکل نشان داده شده است اعمال کنید. 5.1-در قسمت "connection type "گزینه "Bridged" راانتخاب کنید(حالتی که اتصال به صورت دستی است و باید یک کانکشن "pppoe" در ویندوز بسازید. در قسمت "Encapsulation" گزینه ی "LLC" را انتخاب کنید

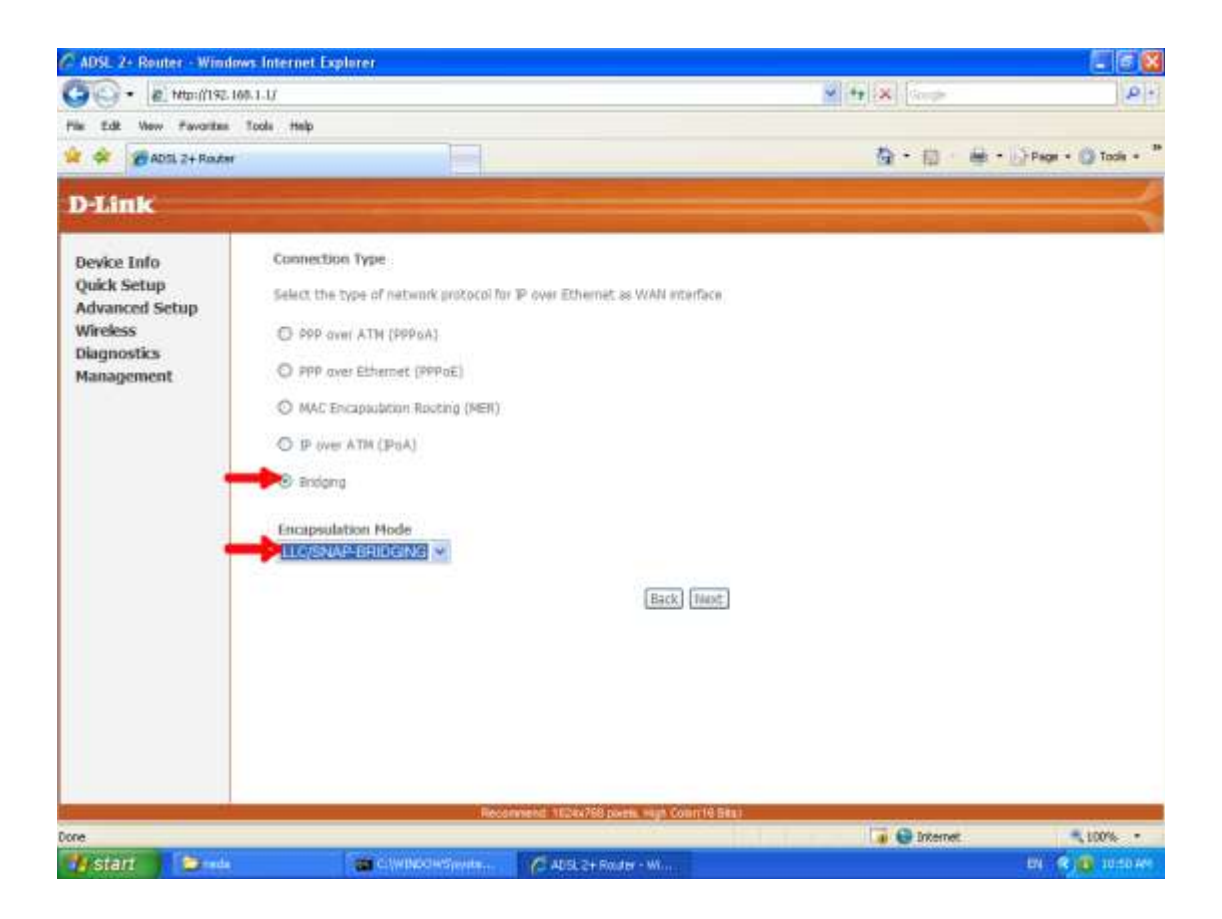

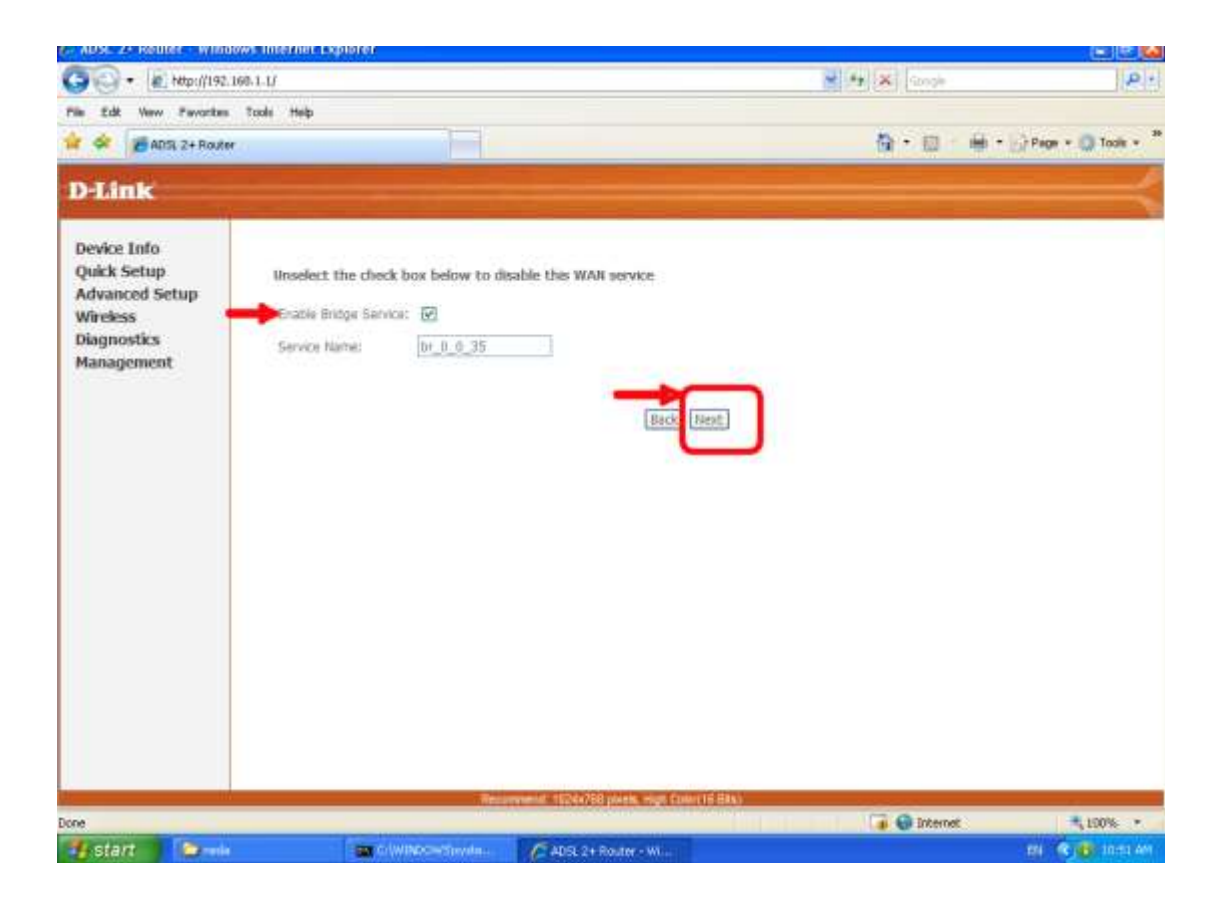

| Constant in the setting provided by your ISP.      Control of Service     Control of Service     Control of S                                                                                                    | ADSL 2+ Router - Window | vs Internet Explorer        |                        |                                                                                                    |                             |                           |                                                                                                    |
|----------------------------------------------------------------------------------------------------|-------------------------|-----------------------------|------------------------|----------------------------------------------------------------------------------------------------|-----------------------------|---------------------------|----------------------------------------------------------------------------------------------------|
| R de verse voorte voorte voort voort vo                                                                                                    | 🚱 🕞 🔹 Milp://192.16     | 8.1.1/                      |                        |                                                                                                    |                             | 👻 🕂 🗙 Uabeloi Seardi      | P +                                                                                                    |
| Image: Image: Image                                                                                                    | File Edit Wew Favorites | Tools Help                  |                        |                                                                                                    |                             |                           |                                                                                                    |
| Act 2 + Roar     Act 2 + Roar     A                                                                                                    | · · ·                   | Q                           | Web Search To Book     | marks . FiliSettings .                                                                                                    | <b>Upprade Your Toollie</b> | New Mail - Di My Yahoot - | DAnswets • »                                                                                                    |
| Definition       Device Info       Management       Nanagement       Security       Parental Control       Quarky Control       Nanagement       Disi       Disiti       Disiti                                                                                                    | ADSL 2+ Router          |                             |                        |                                                                                                    |                             | <b>⊡</b> •⊡ ⊕•            | Page + () Tools + 1                                                                                                    |
| Device Info<br>Advanced Setup<br>WAN<br>LAN<br>NAT<br>Scurify<br>Parental Control<br>Quality of Service<br>Routing<br>DNS<br>DSI<br>PDTP<br>Interface Group<br>JPSer<br>Certificate<br>Wieless<br>Dagnostiss<br>Management     WAI Setup - Summary<br>U (1 / 0/1 / 0/1                                                                                                    | D-Link                  |                             |                        |                                                                                                    |                             |                           |                                                                                                    |
| Device Info<br>Advanced Setup<br>WAN     WMI Setup - Summary       WAN     Law       WAN     Law       NAT     Security       Parental Control<br>Quality of Service<br>Routing<br>DNS     Service Name: Ur.Q.Q.35       DNS     Service Name: Ur.Q.Q.35       Service Name: Ur.Q.Q.35     Service Name: Ur.Q.Q.35       Service Service<br>Routing<br>DNS     Service Service<br>NAT: Daabed<br>NAT: Daabed       DSL<br>PPTP<br>Interface Group<br>IPSer<br>Certificate<br>Wieless<br>Disgonstics<br>Management     Ock "Sove" to save these settings. Gid. "Sack" to make any modifications.<br>INTE: You need to rebudit to activate this WAI interfaces and further services one this starface.                                                                                                    |                         |                             |                        |                                                                                                    |                             | a second a second second  | And in case of the local division of the local division of the loc |
| Advanced Setup       WAN         LAN       Nat         LAN       Connection Type 0/dg         Security       Service flume:       U. (                                                                                                    | Device Info             | WAN Setup - Summ            | iary                   |                                                                                                    |                             |                           |                                                                                                    |
| WAN<br>LAN<br>NAT<br>Security       POULT /VM1 / VCE: 0 / 0 / 35<br>Connection Type Onde<br>Service Category: USE<br>Service Category: USE<br>Service Category: USE<br>Service State: Dabled<br>Dist<br>Dist<br>Dist<br>Dist<br>Dist<br>Dist<br>Dist<br>Certificate       POULT /VM1 / VCE: 0 / 0 / 35<br>Service Category: USE<br>Dist<br>Dist<br>Dist<br>Out Service<br>Quality of Service<br>Dabled<br>Dist<br>Dist<br>Dist<br>Dist<br>Dist<br>Dist<br>Dist<br>Dist                                                                                                    | Advanced Setup          | Make sure that the p        | ettings below match    | the settings provided                                                                                                    | hy your ISP.                |                           |                                                                                                    |
| LAN<br>NAT<br>Security Point /VPI / VCb: 07.07.55<br>Connection Type: 0rdge<br>Service Name: br.0.0.2,15<br>Parental Control<br>Guality of Service<br>Routing<br>DNS<br>DSL<br>PPTP<br>INTERface Group<br>UPSer<br>Certificate<br>Wireless<br>Diagnostics<br>Management<br>DISLE Vol. need to rebool to activate the WAR etarthes and for functioner.<br>HDTE: You need to rebool to activate the WAR etarthes and for functioner.<br>HDTE: You need to rebool to activate the WAR etarthes and for functioner.<br>HDTE: You need to rebool to activate the WAR etarthes and for functioner.<br>HDTE: You need to rebool to activate the WAR etarthes and for functioner.<br>HDTE: You need to rebool to activate the WAR etarthes and for functioner.<br>HDTE: You need to rebool to activate the WAR etarthes and for functioner.                                                                                                    | WAN                     | PERSONAL PROPERTY OF A DECK |                        |                                                                                                    |                             |                           |                                                                                                    |
| MAT     Scurity       Security     Service Runa       Parental Control     Service Runa       Quality of Service     IP Addresse       DNS     NAT       DNS     NAT       DNS     NAT       Dist     Perevalit       Dist     Perevalit <td< td=""><td>LAN</td><td>PORT /VPI / VCE</td><td>070/35</td><td></td><td></td><td></td><td></td></td<>                                                                                                    | LAN                     | PORT /VPI / VCE             | 070/35                 |                                                                                                    |                             |                           |                                                                                                    |
| Security Parental Control Quality of Service Routing ONS DSL PPTP Interface Group IPSec Certificate Vireless Diagnostics Management                                                                                                    | NAT                     | Connection Type:            | Oridge                 |                                                                                                    |                             |                           |                                                                                                    |
| Parental Control<br>Quality of Service<br>Routing<br>DNS     Service<br>IP Addresse: Not Applicable<br>Service<br>Routing<br>DNS     Not Applicable<br>Service<br>NAT       DNS     Prewalk     Deabled       DSL<br>PPTP     Rowerst State: Enabled       Interface Group<br>IPSec     Quality of Service<br>Quality of Service       Oct "Sive" to save these settings. Click "Back" to make any modifications.<br>NDTE: You need to rebot to activate the WAR interface and full for colour services over the interface.       Wreless<br>Diagnostics<br>Management     District Colour to activate the WAR interface and full for colour services over the interface.                                                                                                    | Security                | Service flame:              | br_0_0_35              |                                                                                                    |                             |                           |                                                                                                    |
| Quality of Service<br>Routing<br>DNS       IP Address:       Not Applicable<br>Service State:         DNS       Not:       Diabled         DSL       Perevail:       Diabled         PPTP       Wetcast:       Not Applicable         USE       Quality Of Service:       Diabled         PPTP       Wetcast:       Not Applicable         USE       Quality Of Service:       Diabled         Interface Group       Quality Of Service:       Diabled         IPSec:       Ock: "Save" to save these settings. Click "Back" to make any modifications.         Wireless       Diagnostics       NOTE: You need to reboot to activate the WARP interface and further coloring services over the interface.         Management       Interface Struct       Diabled         Interface Struct       Reconvent/Introduce and further coloring services over the interface.         Interface Struct       Diagnostics       Interface Structure Structure Structu                                                                                                    | Parental Control        | Service Category:           | UBR                    |                                                                                                    |                             |                           |                                                                                                    |
| Routing<br>DNS<br>DNS<br>DNS<br>DNS<br>DNS<br>DNS<br>DNS<br>DNS                                                                                                    | Quality of Service      | IP Address:                 | Not: Applicable        |                                                                                                    |                             |                           |                                                                                                    |
| ONS     NAT:     Daabled       DSL     Perevail:     Daabled       PPTP     KotHP Hultkast:     Not Applicable       Interface Group     Quality Of Service:     Dasbled       USSc     Ock "Save" to save these lettings. Cick "Back" to make any modifications.       Wireless     Disgnostics       Management     District:                                                                                                    | Routing                 | Service State:              | Enabled                |                                                                                                    |                             |                           |                                                                                                    |
| DSL<br>PPTP<br>Interface Group<br>IPSec<br>Certificate<br>Wireless<br>Diagnostics<br>Management<br>Disconvent IntoX4750 twink, tagk Count(B Bas)                                                                                                    | DNS                     | NAT:                        | Disabled               |                                                                                                    |                             |                           |                                                                                                    |
| PPTP<br>Interface Group<br>IPSec<br>Certificate<br>Wireless<br>Diagnostics<br>Management<br>Discrete to seve these settings. Click "Back" to make any modifications.<br>HDTE: You need to rebort to activate this WAN interface and fact up reduces over the interface.<br>Interface Source to rebort to activate this WAN interface and fact up reduces over the interface.<br>Interface Source Source S                                                                                                    | DSL                     | Firewall:                   | Deabled                |                                                                                                    |                             |                           |                                                                                                    |
| Interface Group<br>IPSec<br>Certificate<br>Wiceless<br>Diagnostics<br>Management<br>Discussion<br>Diagnostics<br>Management<br>Discussion<br>Diagnostics<br>Management<br>Discussion<br>Diagnostics<br>Management<br>Discussion<br>Diagnostics<br>Management<br>Discussion<br>Discussion<br>Di | PPTP                    | <b>IGMP Hulticast:</b>      | Not: Applicable        |                                                                                                    |                             |                           |                                                                                                    |
| IPSec<br>Certificate     Ock "Save" to save these settings. Cick "Back" to make any modifications.<br>HDTE: You need to reboot to activate the WAII interface and facther conducts services over the interface.       Wireless<br>Diagnostics<br>Management     Interface interface interface.                                                                                                    | Interface Group         | Quality Of Service          | Deabled                |                                                                                                    |                             |                           |                                                                                                    |
| Certificate UCC offer to appendix to activate the WAN interface and facture realisms services over the interface.<br>Wireless Diagnostics Management End to reboot to activate the WAN interface and facture realisms services over the interface.<br>Reconvented 10204/250 points, reph Countil Data)                                                                                                    | IPSec                   | The State of the Second     | have been set when the | week? has needed one of the                                                                                                    | d Frithes                   |                           |                                                                                                    |
| Wireless<br>Diagnostics<br>Management<br>Reconvent( 1020/250 point, reph Countil Bas)                                                                                                    | Certificate             | NOTE: You need to           | which to activate the  | WAN interface and                                                                                                    | further continue service    | s over this interface.    |                                                                                                    |
| Diagnostics<br>Management<br>Reconvent(11024/250 point, rein Countin Ban)                                                                                                    | Wireless                |                             |                        | -                                                                                                    |                             |                           |                                                                                                    |
| Management<br>Reconvent(110244758 plank, reph Counte Res)                                                                                                    | Diagnostics             |                             |                        |                                                                                                    | HILOC SEVE                  |                           |                                                                                                    |
| Recommend 10204/253 plumin. High Coller(10 Bits)                                                                                                    | Management              |                             |                        |                                                                                                    |                             |                           |                                                                                                    |
| Recomment 1024/758 Invels. High Court (8 Bits)                                                                                                    |                         |                             |                        |                                                                                                    |                             |                           |                                                                                                    |
| Reconvent: 1024/758 (seek, rept Coert/10 Bes)                                                                                                    |                         |                             |                        |                                                                                                    |                             |                           |                                                                                                    |
| Reconvent: 1024/758 Invels. rept Coert/10 Bits (                                                                                                    |                         |                             |                        |                                                                                                    |                             |                           |                                                                                                    |
| Reconvent 1024/768 overs 10 Bes                                                                                                    |                         |                             |                        |                                                                                                    |                             |                           |                                                                                                    |
| Reconvent 112/14/56 (birds, mgn Colen1/8 84)                                                                                                    |                         |                             |                        | and the second second se | No. of Concession, Name     |                           |                                                                                                    |
|                                                                                                    |                         |                             | Record                 | ENEL TE240756 DOLENEL TO                                                                                                    | ria contra peri             |                           |                                                                                                    |

5.2-در قسمت "Connection type"را انتخاب کنید (حالتی به صورت اتوماتیک با روشن شدن مودم اینترنت وصل می شود)

#### در قسمت "Encapsulation" گزینه ی "LLC" را انتخاب کنید.

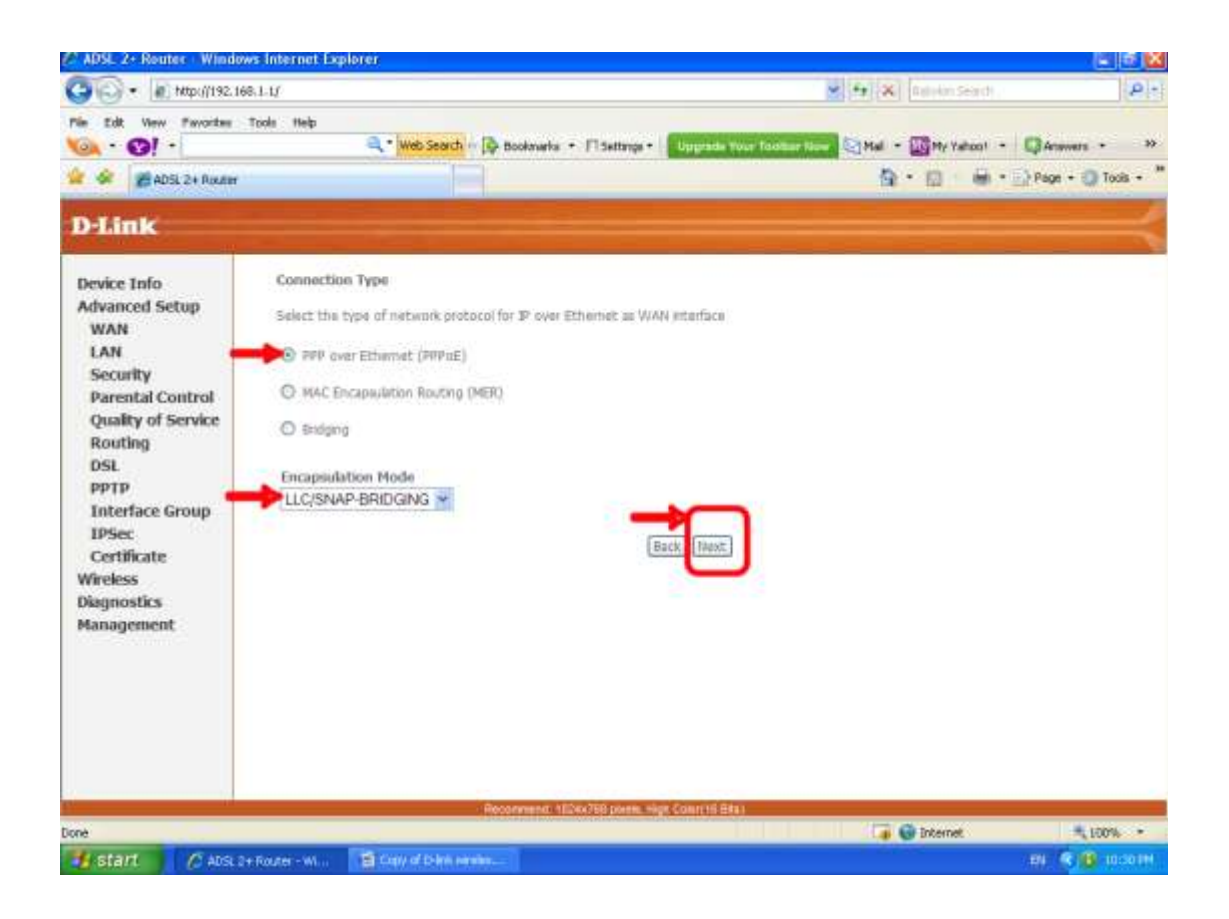

در این قسمت "username"و"password"(شماره ای که توسط شرکت ارائه دهنده اینترنت به شما داده می شود)را وارد کنید

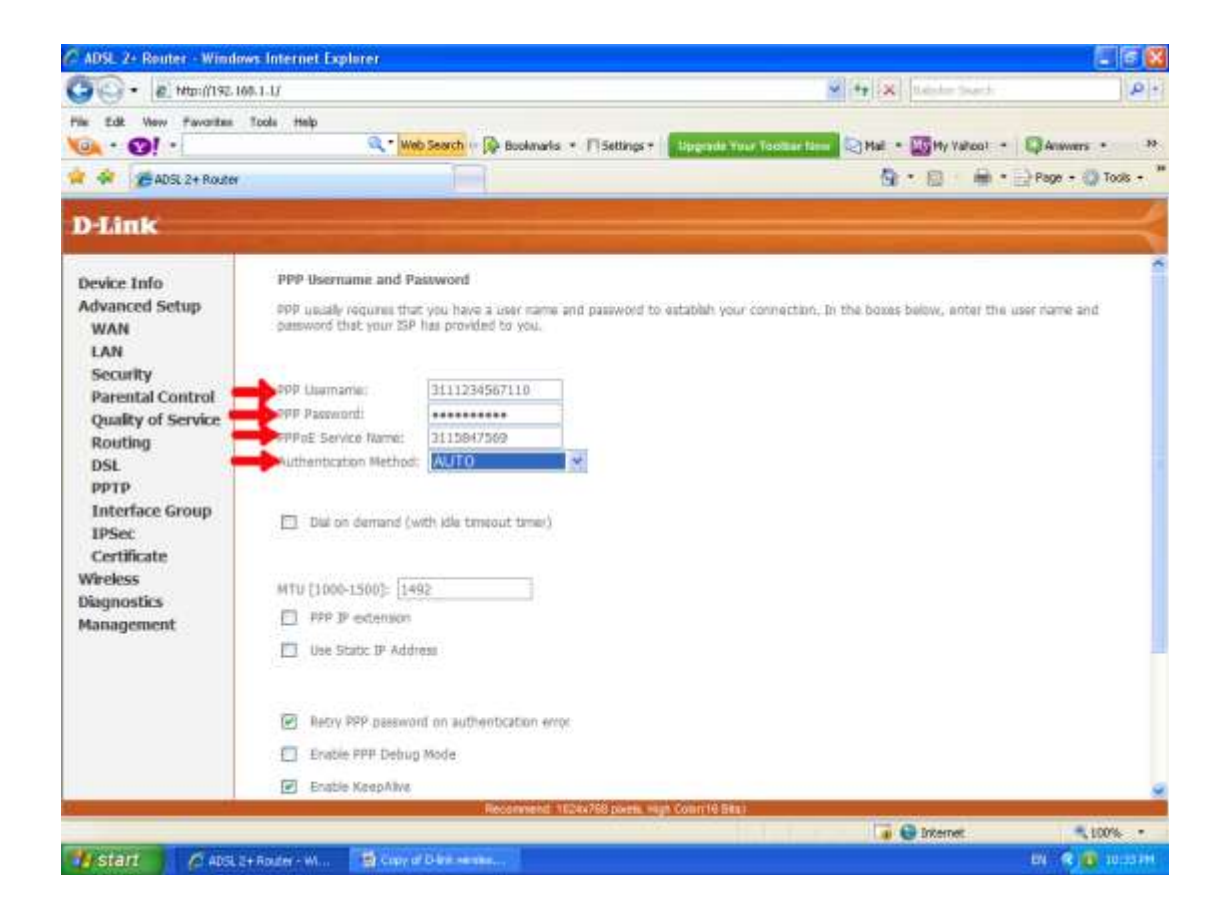

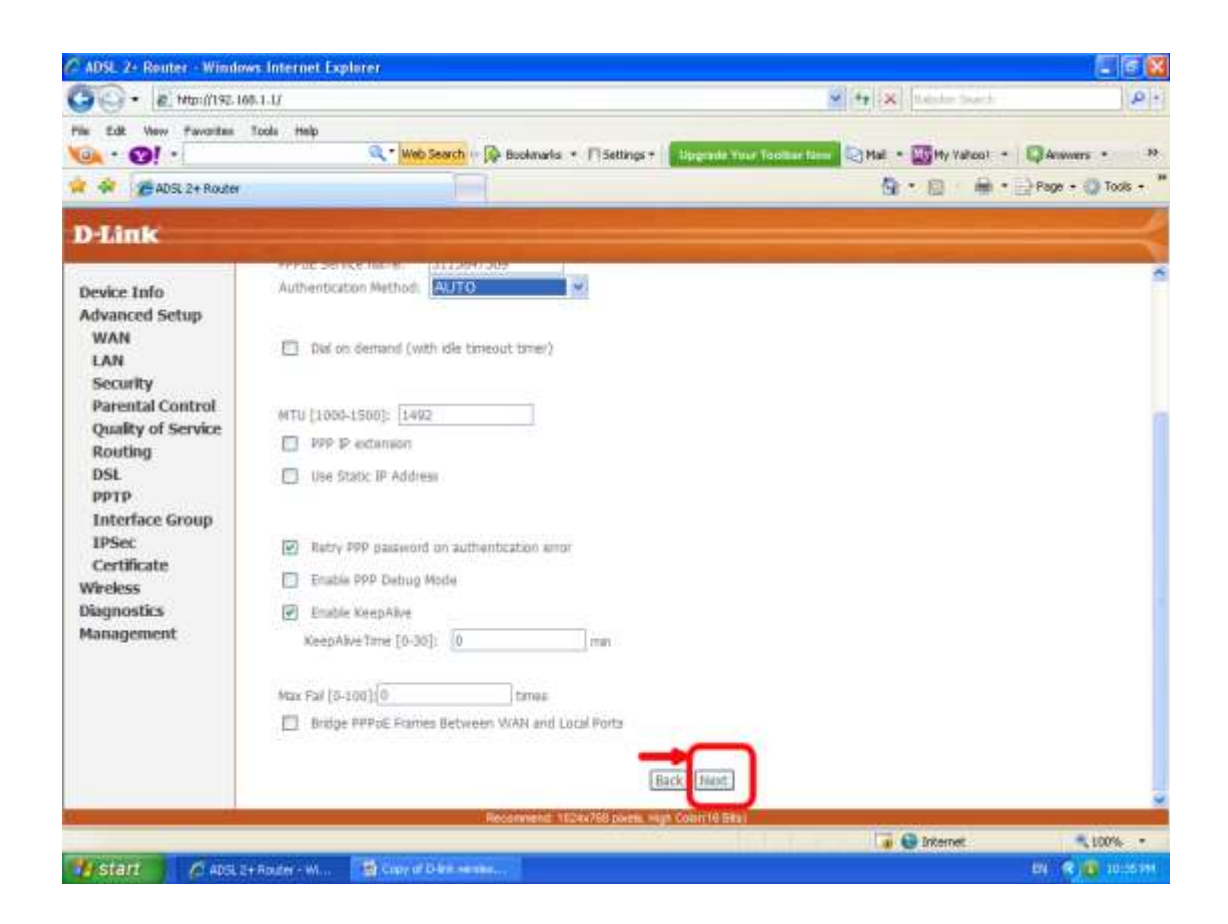

| 🖉 ADSL 7 - Router - Window | es laternet Explorer                   |                         |                               |                                      |                       | E 8 🔀                            |
|----------------------------|----------------------------------------|-------------------------|-------------------------------|--------------------------------------|-----------------------|----------------------------------|
| 🚱 🕞 🔹 🖉 http://192.56      | 6.1.1/                                 |                         |                               | 1 to 3                               | C Tata ter South      | (P)+                             |
| File Edit View Pavestas    | Toole Help<br>Q                        | Web Search [            | 🖗 Bookmarks 🔹 🕫 Settings •    | Engrade Your Toolaar Non 😂Mad        | - In taken -          | Queens + *                       |
| 🚖 🔅 🦉 ADSL 2+ Router       |                                        |                         |                               | 1                                    | à•⊠ ÷⊛•               | Page + Q Took + "                |
| D-Link                     |                                        |                         |                               |                                      |                       | $ \rightarrow$                   |
| Device Info                | Network Address                        | Translation Se          | ettings                       |                                      |                       |                                  |
| Advanced Setup<br>WAN      | Network Address 7<br>Area Network (LAN | ranslation (NAT)<br> }- | ) allowis you to share one WM | (e Area Network (WAN) IP address for | multiple computers of | in your Lecili                   |
| LAN<br>Security            | Enable NAY                             | Ð                       |                               |                                      |                       |                                  |
| Parental Control           | NAT Public In Addr                     | Automatic               | 8                             |                                      |                       |                                  |
| Routing                    | Elabe Howal                            | E                       |                               |                                      |                       |                                  |
| DSL                        | Enable KMP Hul                         | wast and WA             | II Sandra                     |                                      |                       |                                  |
| Interface Group            | Evolute 17100 biotro                   |                         | 1.010.050                     |                                      |                       |                                  |
| Certificate                | Erable WAR Serve                       | 2 FT 8                  |                               |                                      |                       |                                  |
| Wireless                   | Service Name                           | 000004_0_0              | 0.35.2                        |                                      |                       |                                  |
| Management                 |                                        |                         |                               |                                      |                       |                                  |
|                            |                                        |                         | 0                             | tack Next                            |                       |                                  |
|                            |                                        |                         |                               | 0                                    |                       |                                  |
|                            |                                        |                         |                               |                                      |                       |                                  |
|                            |                                        |                         |                               |                                      |                       |                                  |
|                            |                                        |                         | Recomment 1624s/163 power, 19 | un Colorită Sale                     | (C) have a            | - photosistemente de la companya |
| Mostart Cate               | a Houter Sec. 100 o                    | en of D-Rob marrie      |                               |                                      | e stanet              | [Seturday, May 26, 2052          |

در پایان با زدن دکمه ی "save" تغییرات اعمال شده را ذخیره می کنیم.

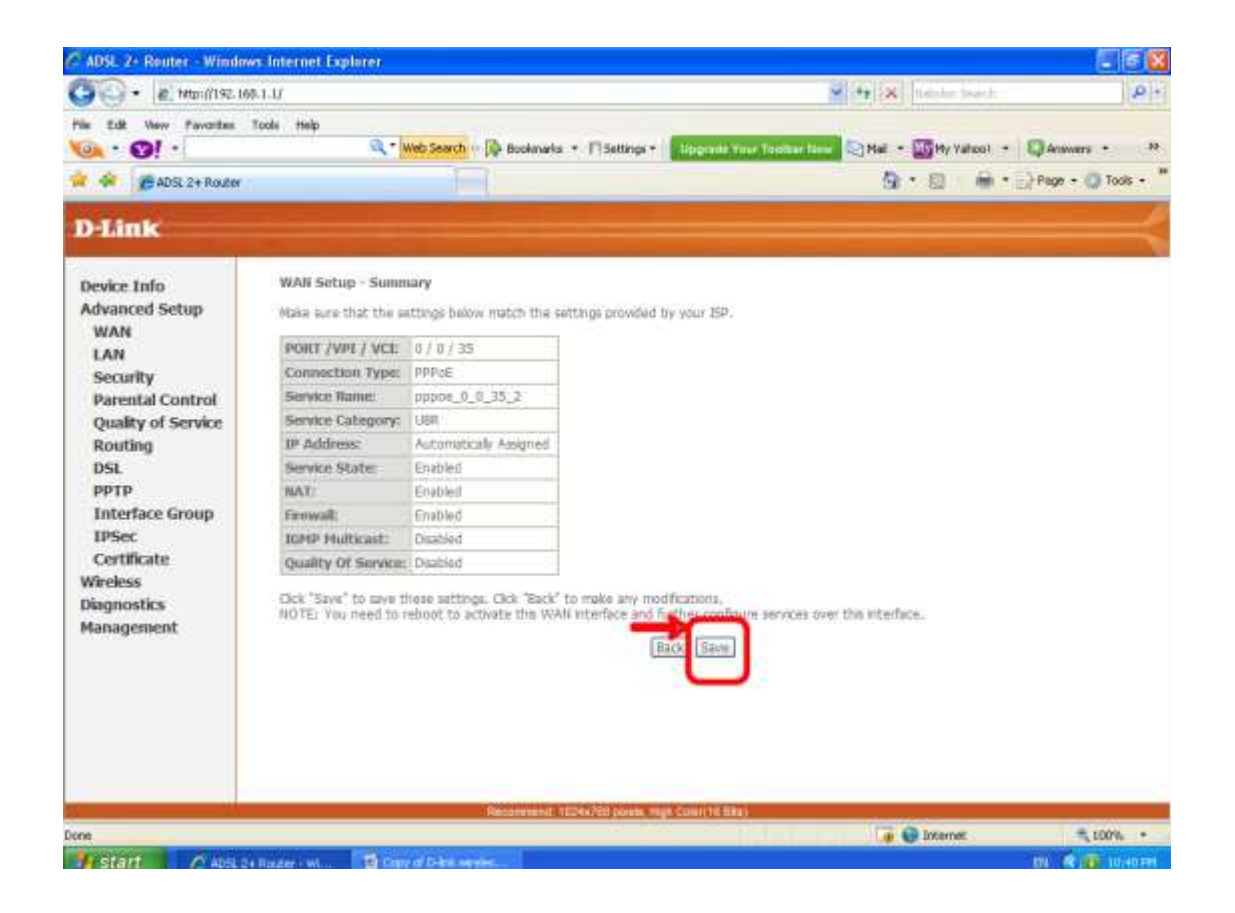

### راهنمای تصویری(وایرلس)

بعداز انجام تنظیمات مودم از صفحه اصلی روی گزینه ی"Wireless" کلیک نموده و وارد تنظیمات وایرلس می شویم.

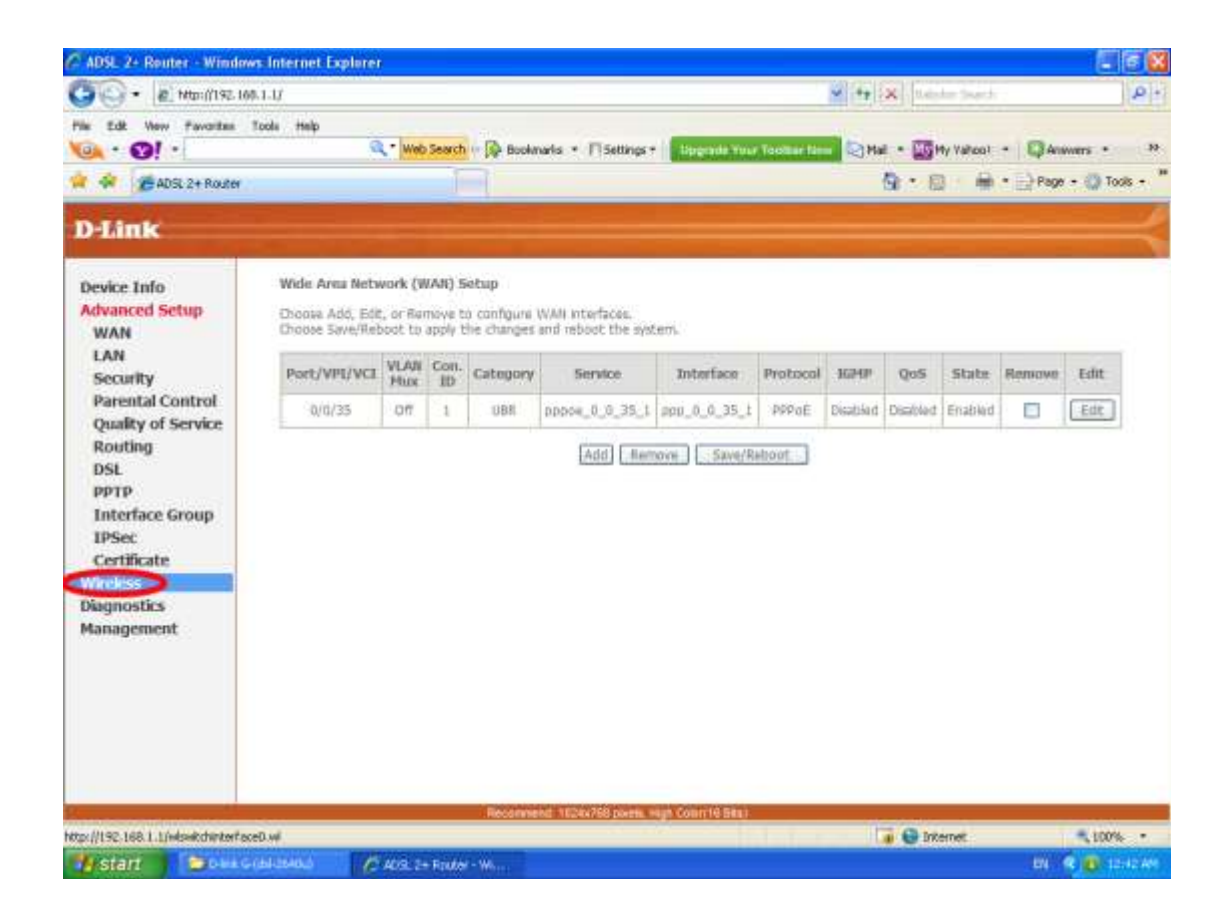

بعداز کلیک بر روی گزینه "wireless"صفحه به شکل زیر ظاهر می شود. روی گزینه ی "Basic"کلیک کنید.

| ADSL 2+ Router - Window                                                                                                    | vis Internet Exp                                                                                                    | larer                                                                                                    |                                                                                          |                                                                                                    |
|----------------------------------------------------------------------------------------------------|----------------------------------------------------------------------------------------------------|----------------------------------------------------------------------------------------------------|------------------------------------------------------------------------------------------|----------------------------------------------------------------------------------------------------|
| 🕒 • 🖉 http://192.16                                                                                                    | 0.1.17                                                                                                    |                                                                                                    |                                                                                          |                                                                                                    |
| Min Edit View Pavoritas                                                                                                    | Tools Help                                                                                                    | . Web Search                                                                                                    | 🕫 🚱 Bookmarks 🔹 🕅 Settings +                                                             | Bipgrade Your Tableer Lines 🕞 Hall — 🔤 Hy Valuat — 🗐 Answers — 🤒                                                                             |
| 🛊 🐳 🎓 ADSL 2+ Router                                                                                                    |                                                                                                    |                                                                                                    | 1                                                                                        | 💁 * 🔯 · 🚔 * 📄 Page + 🔘 Tools +                                                                                                    |
| D-Link                                                                                                    |                                                                                                    |                                                                                                    |                                                                                          |                                                                                                    |
| Device Info<br>Advanced Setup<br>Wireless<br>Force<br>Security<br>MAC Filter<br>Wireless Bridge<br>Advanced<br>Station Info<br>Diagnostics<br>Management | Wreless -<br>This pape at<br>the network<br>requerment<br>Ock "Appy"<br>E first<br>Hele<br>Contry:<br>Hescourby:<br>Hescourby:<br>Hescourby:<br>Save/App | Basic<br>lives you to configure<br>from active sound, is<br>to configure the ba-<br>live Weekees<br>Access Point<br>ts Isolatum<br>DLink<br>FC:75:18:05:14:05<br>UNITED STATE<br>16<br>ISO | e base fectures of the winkless<br>set the winkless network name<br>the windess options. | LAN interface. You can enable or diable the weekss LAN interface, hide<br>(also known at SSID) and restrict the channel set based on country |
|                                                                                                    |                                                                                                    |                                                                                                    | Recommend 10244768 pivels, IN                                                            | Agin Colart (6 Bas):                                                                                                    |
| pr//192.168.1.1/wkdg.html                                                                                                    | New Chick, 11                                                                                                    |                                                                                                    |                                                                                          | 👔 🔮 Internet 🔍 100% 🔹                                                                                                    |

| ADSL 2+ Router - Wind                                                                                                    | ws Internet Ex                                                                                                    | plorer                                                                                                    |                                                                             |                                                 |                                                           |                                                 |
|----------------------------------------------------------------------------------------------------|----------------------------------------------------------------------------------------------------|----------------------------------------------------------------------------------------------------|-----------------------------------------------------------------------------|-------------------------------------------------|-----------------------------------------------------------|-------------------------------------------------|
| 🚱 🗣 🖉 http://192.1                                                                                                    | 65-1-1 <i>5</i>                                                                                                    |                                                                                                    |                                                                             |                                                 | 🖌 😝 🗙 Bahdan George                                       | - Q                                             |
| File Edit Vew Favoritas                                                                                                    | Tools Help                                                                                                    | • Web Search • [                                                                                                    | 🖗 Bookmarks + 🕅 Settings +                                                  | Dispratie Tour Toutlier                         | лин Суна - <mark>Су</mark> нутакот -<br>Суна - Суна - Нит | Q Answers • • • • • • • • • • • • • • • • • • • |
| D-Link                                                                                                    |                                                                                                    |                                                                                                    |                                                                             |                                                 |                                                           | $ \rightarrow $                                 |
| Device Info<br>Advanced Setup<br>Wireless<br>Basic<br>Security<br>MAC Filter<br>Wireless Bridge<br>Advanced<br>Station Info<br>Diagnostics<br>Management | Wireless -<br>The page -<br>the networe<br>resultanted<br>Oct "Appl<br>I for<br>I for<br>I for<br>SSID:<br>Country:<br>Nax Clent<br>Ssive(A | Bask:     Book you to configure to     k from active scene, set     ts.     ' to configure the basc     ble Wereless     e Access Point     nta Isolatan     DLink     PC:75:16:D5:14:09     UNATED STATES     16     por | asic features of the weekee<br>the weekes network name (<br>weekes options. | AN wourface. You can<br>also known as SSID) and | enable or disable the wreaks: LAN a                       | nterface, hide<br>country                       |
|                                                                                                    |                                                                                                    | 1                                                                                                    | Recommend: #62x6x768 pixels, #6                                             | A Cour(16 Bks)                                  |                                                           |                                                 |
| start CAR                                                                                                    | 2+ Router - Wi                                                                                                    | tan Kata                                                                                                    | (a) Capy of D-last words                                                    | 1000                                            | I I Dicemer                                               | 100 C (B 104014                                 |

در این صفحه تغییرات زیر را اعمال کرده ودرقسمت"Wan pre-shared keyd"یک رمز مناسب "wireless" برمی گزینیم.

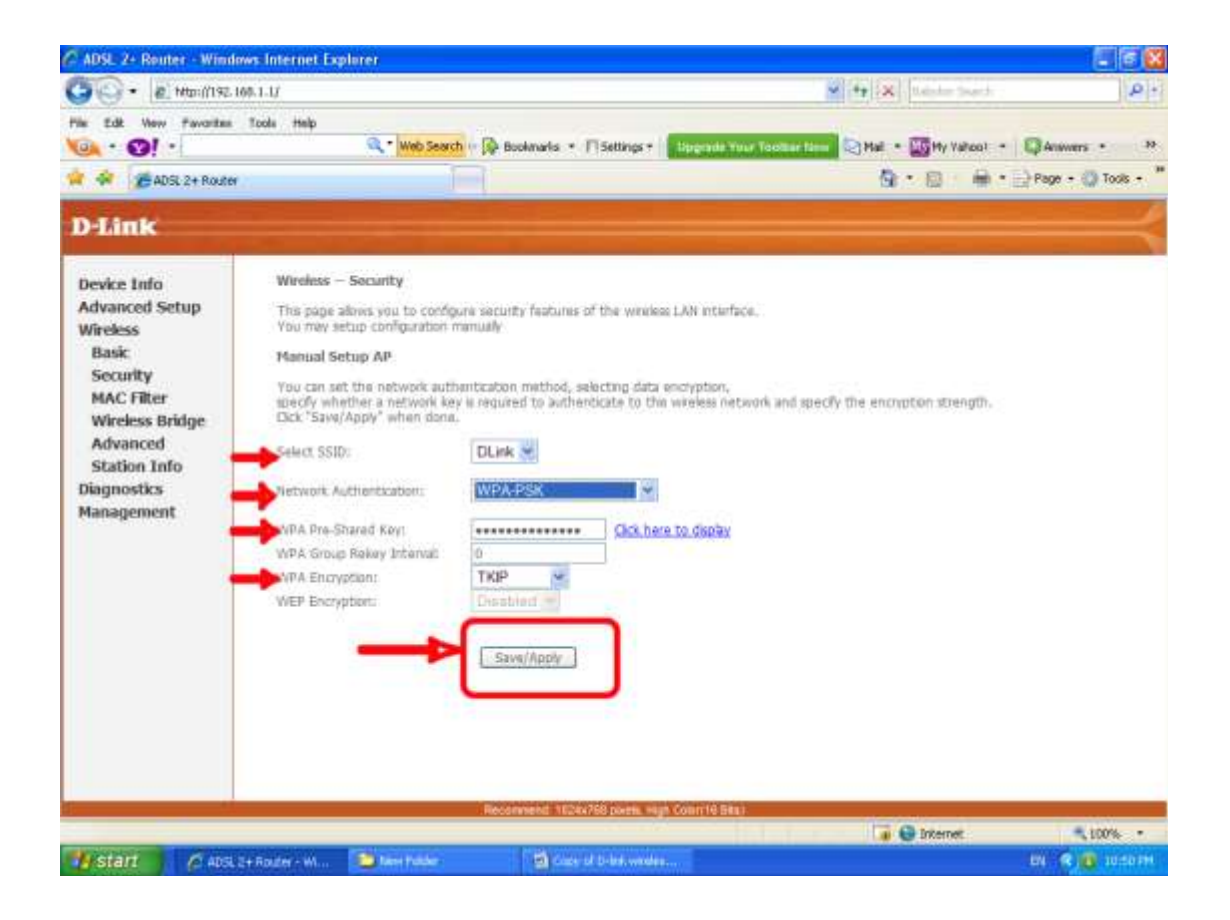

### 7.در نهایت برای ذخیره تغییرات وارد صفحه ی"management"می شویم و با زدن دکمه

ی"save" اطلاعات را ذخیره می کنیم.

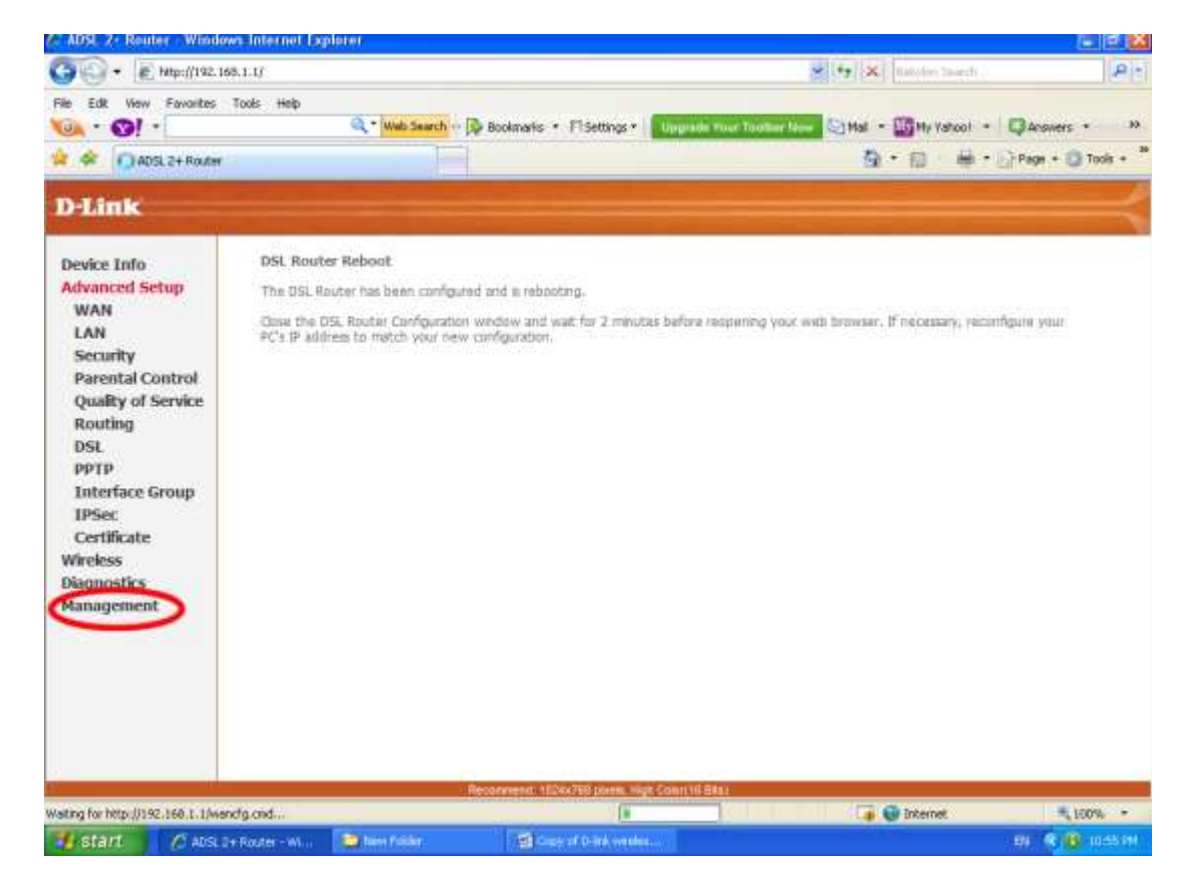

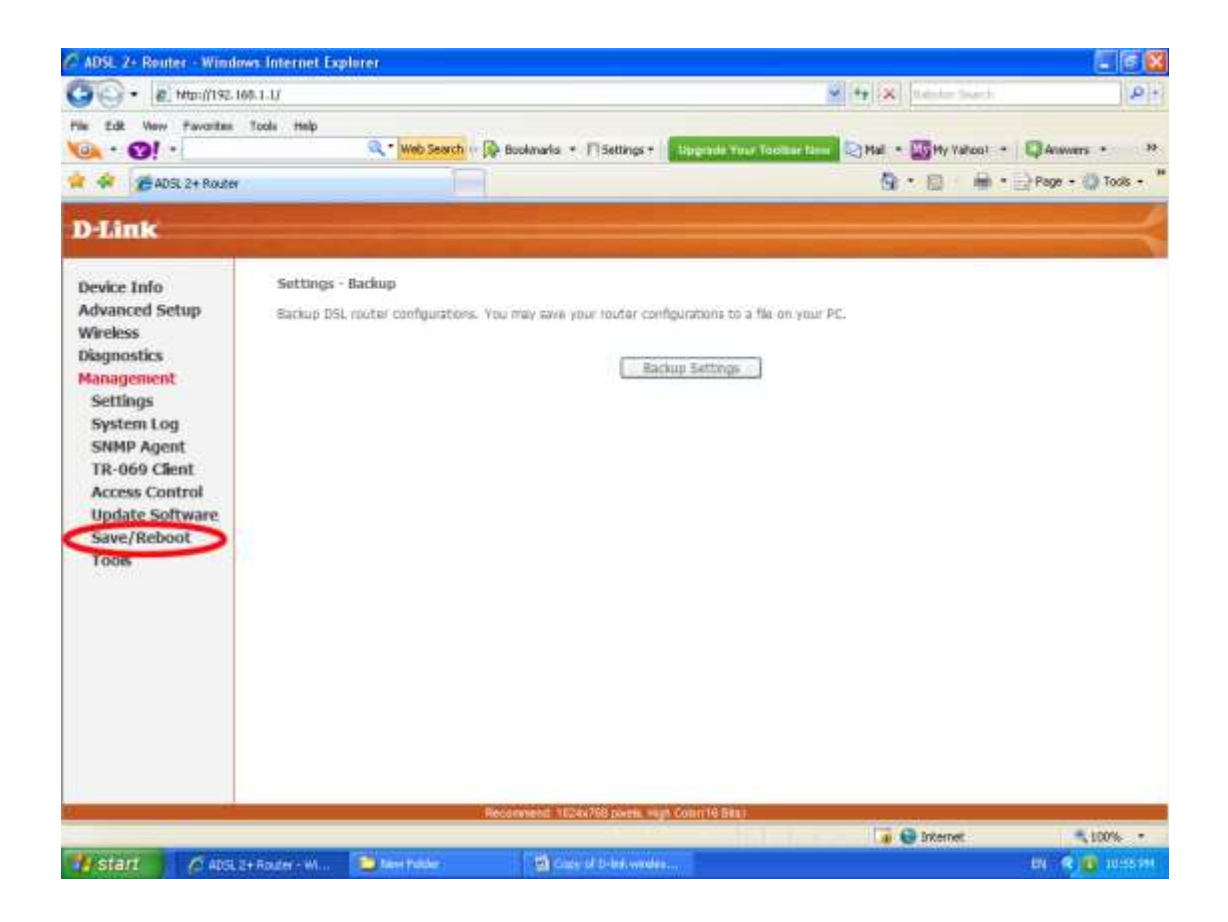

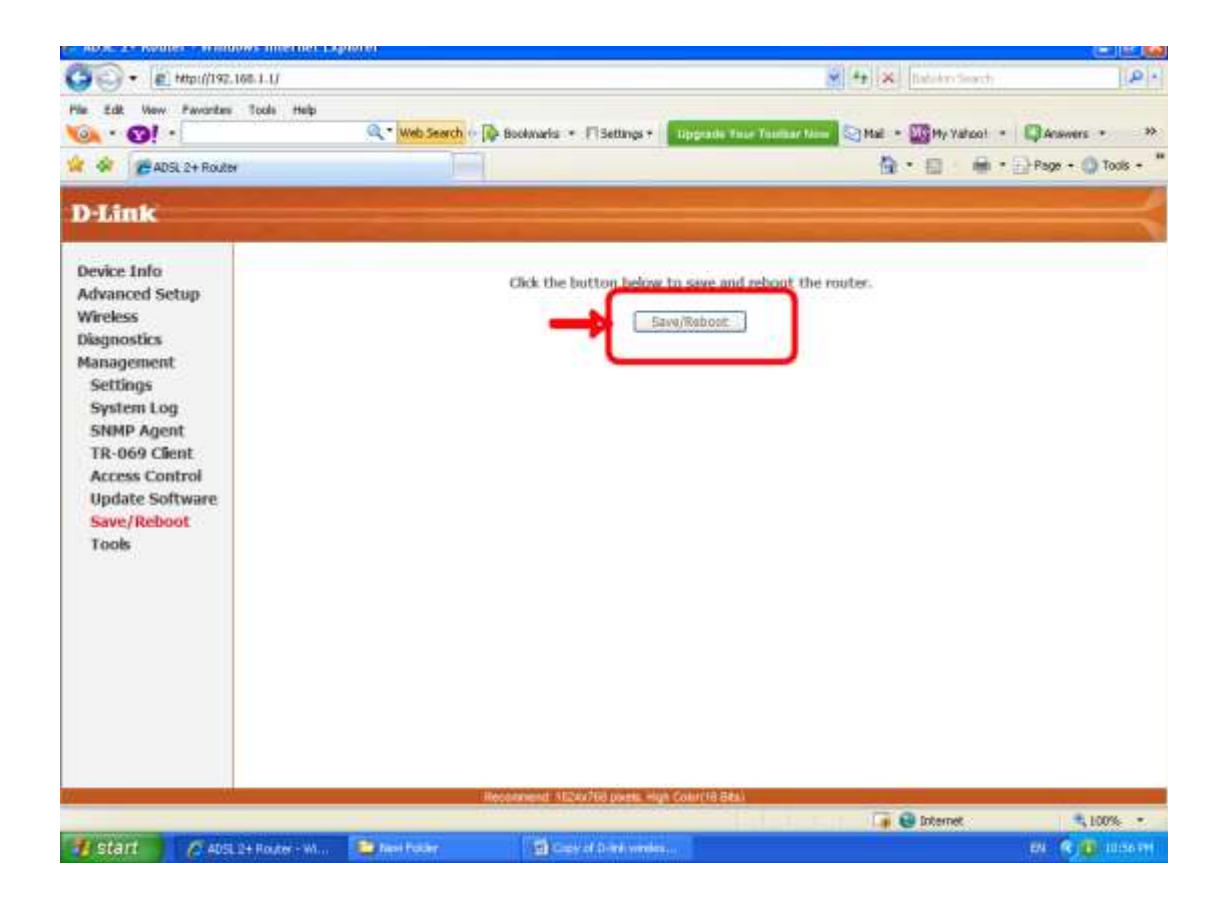

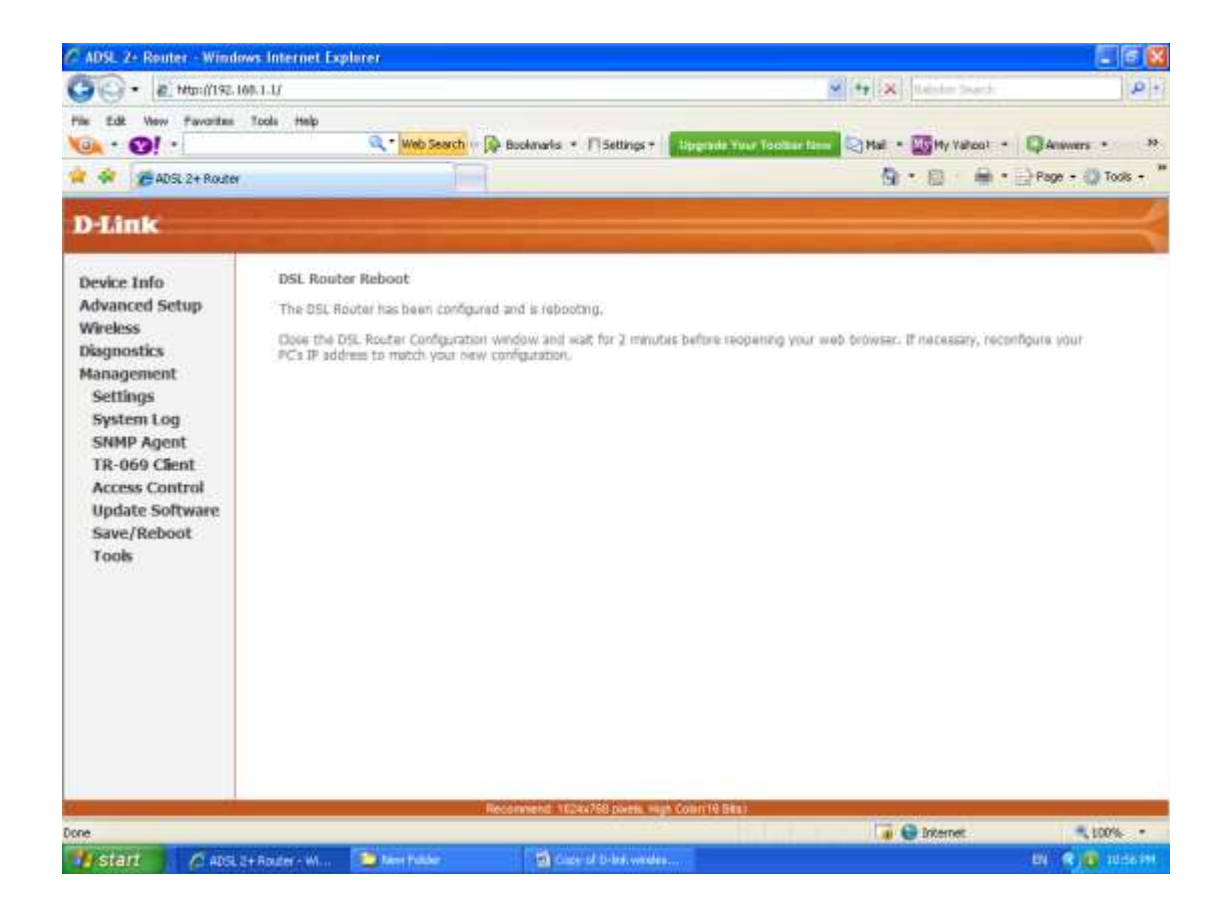

| - @ http://192.            | 160. I. Limain. html                          |                                   | 4 4 X Saide Sector                             | P.                 |
|----------------------------|-----------------------------------------------|-----------------------------------|------------------------------------------------|--------------------|
| a fill for Farstan         | the web                                       |                                   |                                                |                    |
|                            | Q * Web Sear                                  | h 🕫 🔯 Bookmarks 🔹 🏳 Settings •    | Bograde Tour Touthan New Mail - My Hy Values - | Acovers • 30       |
| ADSL 2+ Router             | 0                                             |                                   | 9 · 0 + ·                                      | 📄 Page + 🌍 Tools + |
| No. of Concession, Name    |                                               |                                   |                                                |                    |
| D-MILK                     |                                               |                                   |                                                |                    |
| Device Info                | Device Info                                   |                                   |                                                |                    |
| Advanced Setup<br>Wireless | Spardity:                                     | DSL-2640U                         |                                                |                    |
|                            | Software Version:                             | HE_2.01                           |                                                |                    |
| Diagnostics                | Bootloader (CFI) Version:                     | 1.0.37-12.1                       |                                                |                    |
| management                 | Reinise Date:                                 | Sun Nov 8 14:39:40 CST 2009       |                                                |                    |
|                            | Wireless Driver Version: 4,174.54.19,cpe1.0ad |                                   |                                                |                    |
|                            | The information reflects the o                | ument status of your DSL connects | an.                                            |                    |
|                            | Line Rate - Upstream (Rbj                     | HGt: 267                          |                                                |                    |
|                            | Line Rate - Downstream (                      | Klaps): 2047                      |                                                |                    |
|                            | LAR IPv4 Address:                             | 192.168.1.1                       |                                                |                    |
|                            | MAC Address:                                  | fc-75-16-d5-14-08                 |                                                |                    |
|                            | Default Gateway:                              |                                   |                                                |                    |
|                            | Primary DNS Server:                           | 192,168.1.1                       |                                                |                    |
|                            | Secondary DRS Server:                         | 192,168.1.1                       |                                                |                    |